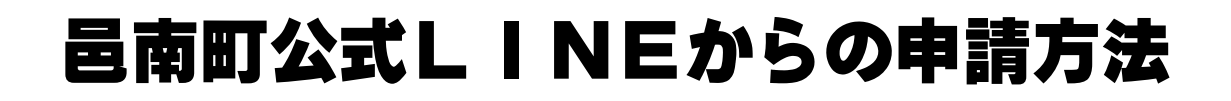

1.「電子申請・予約」を選択します

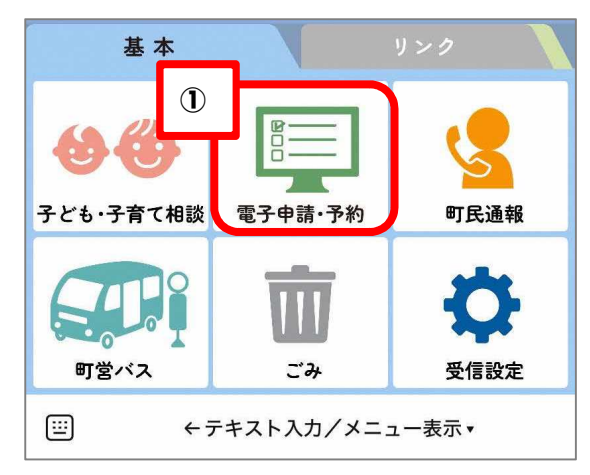

3. 必要事項を入力します

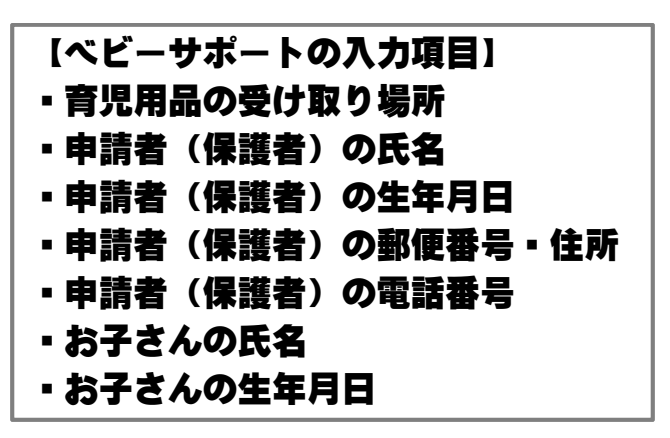

4.申請・予約内容を確定します

| 甲請内容の確認             |                           |
|---------------------|---------------------------|
| 支援品配布同意             | はい                        |
| 受取場所                | 本庁                        |
| 申請者の氏名              | 邑南太郎                      |
| 申請者の生年月日            | 2000年4月1日                 |
| 申請者の郵便番号            | 696-0192                  |
| 申請者の住所 (町)          | 島根県邑智郡邑南町矢上6<br>000       |
| 申請者の住所(丁目           | 以下) 番地                    |
| 申請者の電話番号            | 0855831123                |
| 世帯 (子) の情報          |                           |
| 【子育て支援品配布】          | 子どもの氏名 邑南町花子              |
| 【子育て支援品配布】          | 子どもの生年月日 2024<br>年4月<br>E |
| こちらの内容でよろ<br>てください。 | しければ申請ボタンを押し              |
|                     |                           |

2. ベビーサポートをクリックします。

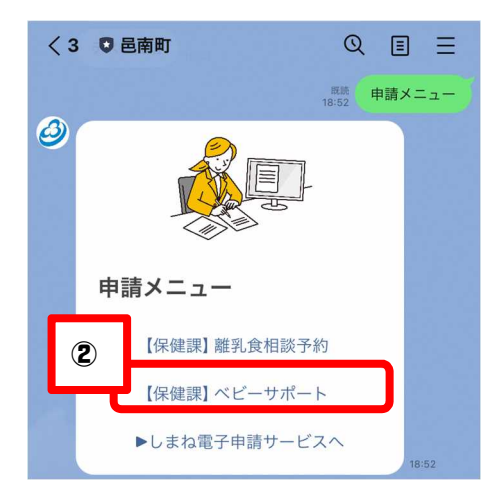

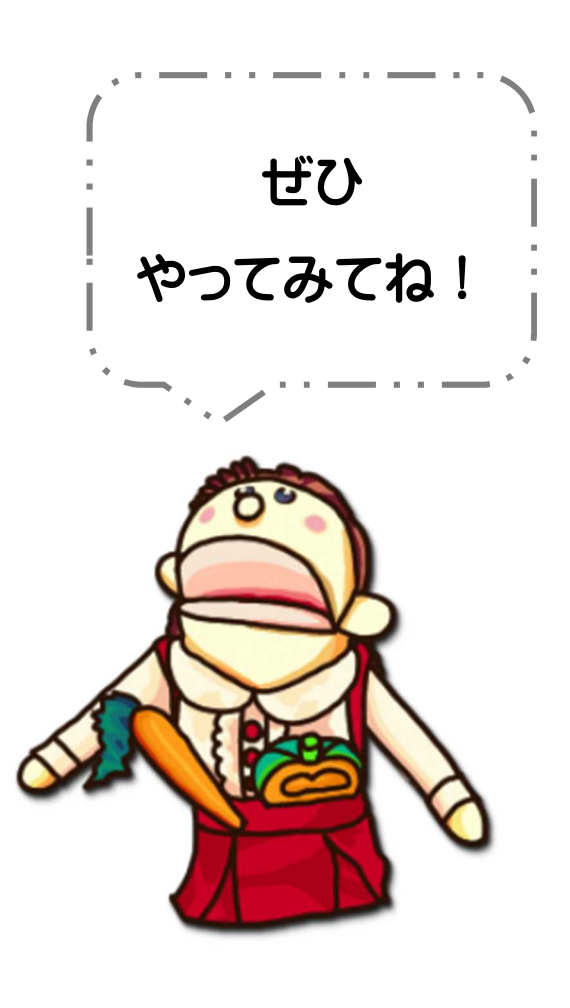